## Password change for production

1. Log into **Workspace** (https://epmprd.miamidade.gov/workspace/index.jsp) using existing login credentials.

| Log On |                                                            |                         |
|--------|------------------------------------------------------------|-------------------------|
|        | User Name:<br>dngai<br>Password:<br>••••••••••••<br>Log On | BUDGETING ANALYSIS TOOL |

Copyright © 2005, 2013, Oracle and / or its affiliates. All rights reserved.

2. From Workspace, click on Tools > select Change Password

| Http://s0143273:19000/workspace/index.jsp                                                                                                    | 🔎 👻 🧭 Oracle Enter 🧧 Oracle Hyp 🔯 Home - Hy 🥔 Oracle Ente                                      | r 🥭 Oracle E 🗙            |
|----------------------------------------------------------------------------------------------------|------------------------------------------------------------------------------------------------|---------------------------|
| File Edit View Favorites Tools Help                                                                                                    |                                                                                                |                           |
| ORACLE: Enterprise Performance Management System Workspace, Fusion Edition                                                                                                    |                                                                                                | Logged in as dngai   Help |
| Navigale     File     View     Favorites     Tools     Help       M     Image     Amount     Change     Password       HomePage     X     Lunch     Finstall       /Shared Workspace Pages/HomePage     Links     Amount | Search                                                                                         |                           |
| Recently Opened                                                                                                    | Quick Links Favorites My Personal Page Applications Planning MDCBUD MDCOPDEV MDCOPTEN MDCOPTST |                           |
| Workspace Pages                                                                                                    |                                                                                                |                           |

- 3. Complete "Change Native User Password"
  - a. MDC Password Guidelines:
    - i. Current Password: Enter your current password
    - ii. New Password: Enter the password you would like to start using

- 1. Password must be eight, alphanumeric characters to include at least one capital letter, one number, and one special character. For example: T23gk\*rs
- iii. Confirm Password: Enter the password you would like to start using again
- 4. Click Save

| RACLE Enterprise Performance Management System Workspace, F                                                        | sion Edition                       | Logged in as dngai   Help   Log Off |
|----------------------------------------------------------------------------------------------------|------------------------------------|-------------------------------------|
| vigate <u>File Vi</u> ew Favo <u>n</u> tes <u>T</u> ools <u>H</u> elp<br><b>1 2 2 2 Explore</b><br><b>HomePage</b> |                                    | Search 🕑 Adv                        |
| /Shared Workspace Pages/HomePage                                                                                   |                                    |                                     |
| Recently Opened  Change Current New Pa Confirm <u>Help</u> Workspace Pages                                         | Vative User Password X<br>sesword: |                                     |

5. Now your password has been changed